# **Measurement Guide**

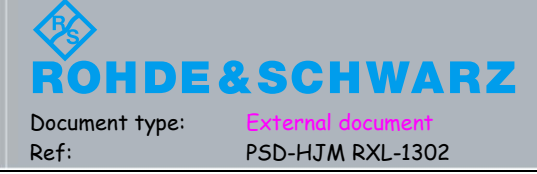

### CMWrun 快速使用

#### 目录

| 1 | 快速使  | 更用          | 3  |
|---|------|-------------|----|
|   | 1.1  | 软件安装        | 3  |
|   | 1.2  | 软件配置        | 7  |
|   | 1.3  | 运行测试        | 12 |
|   | 1.4  | 结果查看        | 13 |
| 2 | 常用巧  | 为能介绍        | 14 |
|   | 2.1  | 控制接口        | 14 |
|   | 2.2  | 衰减设置        | 15 |
|   | 2.3  | 密钥使用        | 16 |
|   | 2.4  | 运行控制        | 17 |
|   | 2.5  | 编辑脚本        | 18 |
|   | 2.6  | 历史数据查询      | 20 |
|   | 2.7  | 参考数据编程      | 21 |
|   | 2.8  | 终端自动开关      | 22 |
|   | 2.9  | 双信令并行测试     | 27 |
|   | 2.10 | CMWrun 选件功能 | 28 |
|   |      |             |    |

| 版本   | 作者             | 备注                       |
|------|----------------|--------------------------|
| V1.0 | Huang Jingming | 创建                       |
| V1.1 | Ren Xunli      | 格式修改并添加 2.8,2.9 and 2.10 |
|      |                |                          |

### 1 快速使用

#### 1.1 软件安装.

安装过程如下列图片:

| 🚸 R&S CMWrun 1.7.3.22_BETA S                                               | etup                                            |                                                                                   |
|----------------------------------------------------------------------------|-------------------------------------------------|-----------------------------------------------------------------------------------|
| Choose Components<br>Choose which features of R&S CM<br>to install.        | Wrun 1.7.3.22_BETA you want                     | ROHDE&SCHWARZ                                                                     |
| Check the components you want I<br>install. Click Install to start the ins | to install and uncheck the compor<br>tallation. | ents you don't want to                                                            |
| Select components to install:                                              | R&S CMWrun                                      | Description<br>Position your mouse<br>over a component to<br>see its description, |
| Space required: 70.1MB                                                     |                                                 |                                                                                   |
|                                                                            | < <u>B</u> ack                                  | Install Cancel                                                                    |

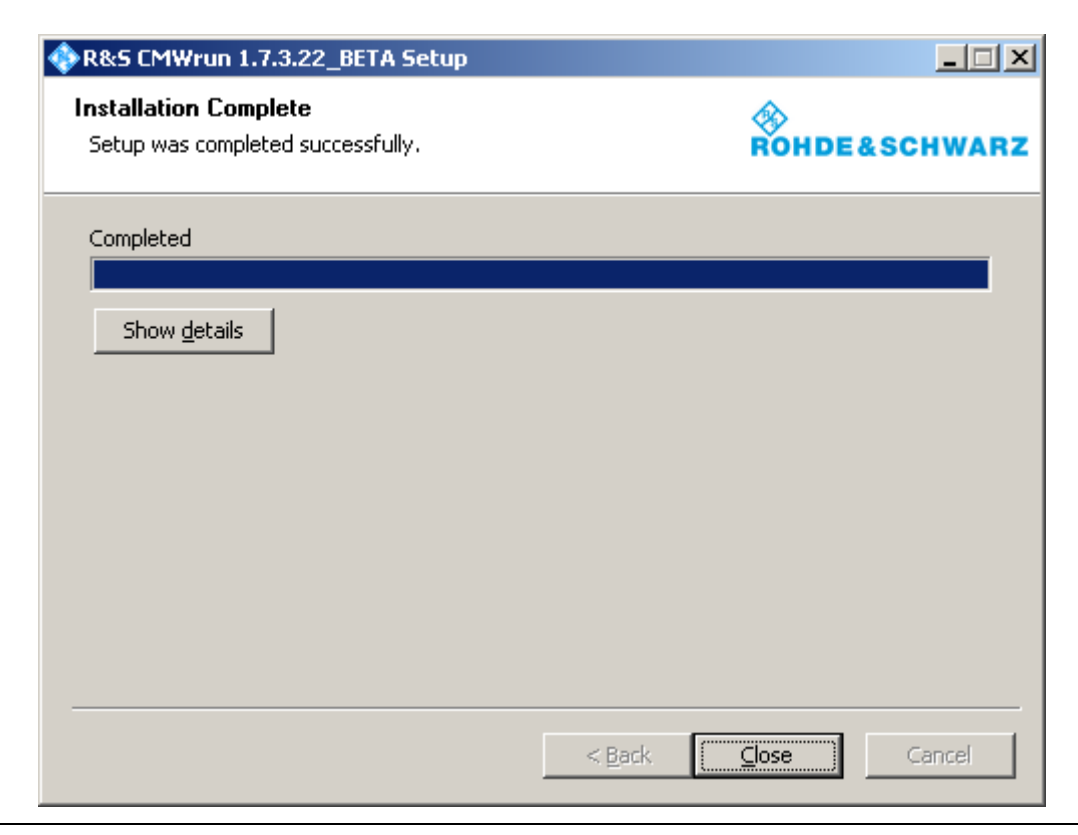

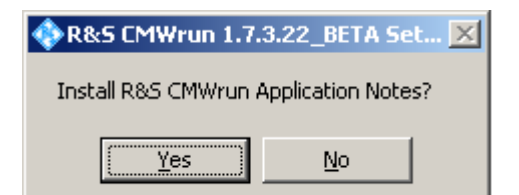

| R&S CMWrun Application N                                                           | otes 1.7.3.22_BETA Setup                            |                                                                                   |
|------------------------------------------------------------------------------------|-----------------------------------------------------|-----------------------------------------------------------------------------------|
| Choose Components<br>Choose which features of R&S<br>1.7.3.22_BETA you want to ins | CMWrun Application Notes<br>stall.                  | ROHDE&SCHWARZ                                                                     |
| Check the components you wai<br>install. Click Install to start the                | nt to install and uncheck the comp<br>installation. | ponents you don't want to                                                         |
| Select components to install:                                                      | R&S CMWrun Application                              | Description<br>Position your mouse<br>over a component to<br>see its description. |
| Space required: 145.0KB                                                            |                                                     |                                                                                   |
|                                                                                    | < <u>B</u> ack                                      | <u>I</u> nstall Cancel                                                            |

| 🚸 R&S CMWrun 1.7.3.22_BETA Setup 🛛 🔀                                                                                                    |
|----------------------------------------------------------------------------------------------------|
| You can now install the R&S CMWrun Software Options.<br>It is required to purchase key codes from Rohde&Schwarz to use them.<br>If you do not have the key codes right now, you can unlock the software options later. |
| Install R&S CMWrun Software Options?                                                                                                    |
| <u>Yes</u> <u>N</u> o                                                                                                    |

选择需要安装的功能选件,可默认选择安装所有的。

#### **罗德与施瓦茨中国有限公司**产品支持部

| 🚸 R&S CMWrun Software Opl                                                         | tions 1.7.3.22_BETA Setup                                                                                                    |                                                                                   |
|-----------------------------------------------------------------------------------|----------------------------------------------------------------------------------------------------|-----------------------------------------------------------------------------------|
| Choose Components<br>Choose which features of R&S<br>1.7.3.22_BETA you want to in | CMWrun Software Options<br>stall.                                                                                                    | <b>ROHDE&amp;SCHWARZ</b>                                                          |
| Check the components you wa<br>install. Click Install to start the                | ant to install and uncheck the comp<br>installation.                                                                                                    | onents you don't want to                                                          |
| Select components to install:                                                     | <ul> <li>Disable Log On Smart Car</li> <li>R&amp;S CMW-KT051 General</li> <li>R&amp;S CMW-KT053 GSM, W</li> <li>R&amp;S CMW-KT055 LTE</li> <li>R&amp;S CMW-KT057 Wimax</li> <li>R&amp;S CMW-KT058 CDMA,</li> <li>R&amp;S CMW-KT100 IP Perf.</li> </ul> | Description<br>Position your mouse<br>over a component to<br>see its description, |
| Space required: 104.8MB                                                           | <b>↓</b>                                                                                                    |                                                                                   |
|                                                                                   | < <u>B</u> ack                                                                                                    | <u>I</u> nstall Cancel                                                            |

| R&S CMWrun Software Options 1.7.3.22_BETA Setup            |               |
|------------------------------------------------------------|---------------|
| Installation Complete<br>Setup was completed successfully. | ROHDE&SCHWARZ |
| Completed                                                  |               |
| Show <u>d</u> etails                                       |               |
|                                                            |               |
|                                                            |               |
|                                                            |               |
| < <u>B</u> ack                                             | Cancel        |

安装完毕之后,默认在 C 盘中创建如下路径:

"C:\Program Files\Rohde-Schwarz\CMWrun\1.7.3.22"

该文件夹中主要存放了运行环境,帮助文件,测试脚本及相关测试组件库。

| 🖕 1.7.3.22                                               |                                                                                                    |       |             |                 |  |  |  |
|----------------------------------------------------------|----------------------------------------------------------------------------------------------------|-------|-------------|-----------------|--|--|--|
| Eile Edit View Favorites Iools Help                      |                                                                                                    |       |             |                 |  |  |  |
| 🕞 Back 🗸 💮 🗸 🎲 💕 🍠 Search р Folders 🔢 🗸                  |                                                                                                    |       |             |                 |  |  |  |
| Address 🔂 5:1Program Files!Rohde-5chwarz1CMWrun\1.7.3.22 |                                                                                                    |       |             |                 |  |  |  |
|                                                          | Name A Size Type Date Modified                                                                                                    |       |             |                 |  |  |  |
| File and Folder Tasks 🛛 🛠                                | Bin                                                                                                    |       | Folder      | 2011-11-2 18:14 |  |  |  |
| Ante a peu folder                                        | CeneralStatements                                                                                                    |       | Folder      | 2011-7-13 10:47 |  |  |  |
|                                                          | 🛅 Testplans                                                                                                    |       | Folder      | 2011-7-13 10:50 |  |  |  |
| Publish this folder to the                               | 🚞 Tests                                                                                                    |       | Folder      | 2011-9-6 15:07  |  |  |  |
| Share this folder                                        | 🎯 modern-uninstall.ico                                                                                                    | 14 KB | Icon        | 2010-8-25 23:56 |  |  |  |
| Sharo and roldor                                         | RsDiamond_16_32_48.ico                                                                                                    | 3 KB  | Icon        | 2010-8-25 23:56 |  |  |  |
|                                                          | 🚸 Uninstall.exe                                                                                                    | 43 KB | Application | 2011-11-2 22:00 |  |  |  |
| Other Places 🕆                                           | The second second secon | 43 KB | Application | 2011-11-2 22:09 |  |  |  |
| ~                                                        | WUninstallSWOpt.exe                                                                                                    | 43 KB | Application | 2011-11-2 22:10 |  |  |  |
| CMWrun                                                   | UninstallVSTpl.exe                                                                                                    | 43 KB | Application | 2011-9-6 14:19  |  |  |  |
| My Documents                                             |                                                                                                    |       |             |                 |  |  |  |
| 🧕 Jimmy's PC                                             |                                                                                                    |       |             |                 |  |  |  |
| 🧐 My Network Places                                      |                                                                                                    |       |             |                 |  |  |  |
|                                                          |                                                                                                    |       |             |                 |  |  |  |
| Details *                                                |                                                                                                    |       |             |                 |  |  |  |
| <b>1.7.3.22</b><br>Folder                                |                                                                                                    |       |             |                 |  |  |  |
| Date Modified: 2011年8月17日,<br>14:06                      |                                                                                                    |       |             |                 |  |  |  |
|                                                          |                                                                                                    |       |             |                 |  |  |  |
|                                                          |                                                                                                    |       |             |                 |  |  |  |
|                                                          |                                                                                                    |       |             |                 |  |  |  |
|                                                          |                                                                                                    |       |             |                 |  |  |  |
|                                                          |                                                                                                    |       |             |                 |  |  |  |
|                                                          |                                                                                                    |       |             |                 |  |  |  |
|                                                          |                                                                                                    |       |             |                 |  |  |  |

同时在"My Documents"下面创建"CMWrun Files"文件夹,里面存放的测试数据。

#### 1.2 软件配置

在运行 CMWrun 之前,需要设置其与仪表的连接。 点击菜单: "Resources->SCPI Connections…",如下图

| 🍰 R&S CMWru            | IN                           |                            |          |                  |      |
|------------------------|------------------------------|----------------------------|----------|------------------|------|
| File View              | Resources                    | Resources Options Testplan |          | Favorites        | Help |
| 🔯 File Browser         | Rile Browser Bar Code Reader |                            | 🍃 Open 🧯 | 🖡 Save All 🗍 🗊 A |      |
| Test Plans Te          | Measu                        | Measurement Report         |          | lan Loadeo       | 1    |
| Add 🖻 Re               | SCPI C                       | SCPI Connections           |          |                  |      |
|                        | SCPI R                       | SCPI Report                |          |                  |      |
| 🕀 🫅 Applica 🛛 Serial I |                              | Port                       |          |                  |      |
| ⊕                      |                              | tup                        |          |                  |      |

点击菜单: "Resources->SCPI Connections…", 进入到 "SCPI Connection" 界面, 如下图所示:

| SCPI Connections |                               |                     |  |  |  |  |
|------------------|-------------------------------|---------------------|--|--|--|--|
| Globals          |                               |                     |  |  |  |  |
| D Alias          | Resource Name                 | Timeout 🔺           |  |  |  |  |
| CMW270           | TCPIP0::192.168.1.12::INSTR   | 5000                |  |  |  |  |
| CMW280-######    | TCPIP::CMW28025-#######::in   | 7000                |  |  |  |  |
| CMW50050-100440  | TCPIP0::192.168.162.63::INSTR | 5000                |  |  |  |  |
| Reporting        | Break test after 10           | successive timeouts |  |  |  |  |
| 🗖 Demo Mode      |                               |                     |  |  |  |  |
| Add Delete Co    | Test Connection               |                     |  |  |  |  |
|                  |                               | OK Cancel           |  |  |  |  |

可以添加一个设备,然后点击"Configure...",配置其连接属性,如下图所示:

#### **罗德与施瓦茨中国有限公司**产品支持部

| Res | source Name Composer          | × |
|-----|-------------------------------|---|
|     | CMW50050-100440               |   |
|     | Resource Name                 |   |
|     | TCPIP0::192.168.162.63::INSTR |   |
|     | Assistant >                   |   |
| [   | Timeout (ms)                  |   |
|     | 5000                          |   |
| l   |                               |   |
|     | OK Cancel                     |   |

Alias 部分输入 CMW 的别名, Resource Name 部分输入 CMW 的地址,用户可以点击 "Assistant >" 使用向 导进行配置,如下图所示:

| Resource Name Composer                                                                                                   |                                                                                     |                                                                                                    | × |
|----------------------------------------------------------------------------------------------------|-------------------------------------------------------------------------------------|----------------------------------------------------------------------------------------------------|---|
| Alias CMW50050-100440 Resource Name TCPIP0::192.168.162.63::INSTR <a href="https://www.stant.org"></a> Timeout (ms) 5000 | Remote Interface Assista<br>VISA: National Instrume<br>Interface Type:<br>Board No. | nt<br>ents; V5.0.3f0<br>Select<br>VXI11 (Network)<br>GPIB<br>USB<br>Serial<br>Socket (Network)<br>Select |   |
| OK Cancel                                                                                                    |                                                                                     |                                                                                                    |   |

| Resource Name Composer        | ×                                                               |
|-------------------------------|-----------------------------------------------------------------|
| Alias<br>CMW50050-100440      | Remote Interface Assistant VISA: National Instruments; V5.0.3f0 |
| Resource Name                 | Interface Type: VXI11 (Network)                                 |
| TCPIP0::192.168.162.63::INSTR | Board No. 0                                                     |
| < Assistant                   | TCPIP<br>IP Address  Host Name  IP Address 192 168 162 63       |
|                               |                                                                 |

Timeout(ms)部分可以设置 SCPI 命令执行时超时时间。

设置完之后,在"SCPI Connection"界面点击"Test Connection"可以测试是否能够和 CMW 连接上,如下 图所示:

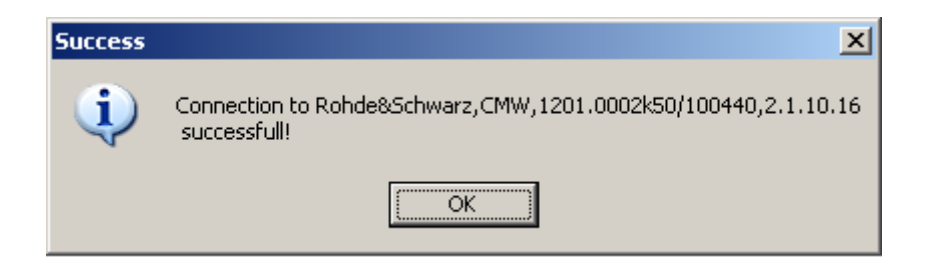

确认连接上 CMW 之后,需要选择 CMWrun 使用时需要的 License Keys 来源,点击菜单 "Options->License Keys->Remote Device...",如下图所示:

| 🍰 R&S CMWrun                        |                    |                    |                       |   |
|-------------------------------------|--------------------|--------------------|-----------------------|---|
| <u>File V</u> iew <u>R</u> esources | Options <u>T</u> e | estplan F <u>a</u> | avorites <u>H</u> elp |   |
| 📮 File Browser                      | <u>B</u> ehavio    | r ►                |                       | 9 |
| Test Plans   Tests   Reports        | <u>D</u> ebug      | •                  |                       | ľ |
| 🔊 Add 🔄 Remove 📓 Fay                | License            | <u>K</u> eys 🕨     | Smart Card            |   |
|                                     | <u>S</u> ecurity   | •                  | Remote Device         |   |
| Application Notes                   | <u>H</u> otkeys    |                    |                       |   |
| 📑 💼 My Test Plans                   |                    |                    |                       |   |
| 🗎 🕀 🧰 GCT_Wimax                     |                    |                    |                       |   |
| 🗄 🛅 Installed                       |                    |                    |                       |   |
| 🗄 🛅 Desktop                         |                    |                    |                       |   |
|                                     |                    |                    |                       |   |

会弹出 "Remote License Server" 界面,在编辑框中填入 CMW 的 "Resource Name", 然后点击 "Access!" 查询 CMW 中支持 License 的信息,如下图所示:

| Remote License Server                 | × |
|---------------------------------------|---|
| Enter the "Resource Name" of your CMW |   |
| TCPIP0::192.168.162.63::INSTR         |   |
| Access !                              |   |
| CMW-K0 CMW DEMO 12M                   | - |
|                                       |   |
|                                       |   |
| OK Cancel                             |   |

#### 罗德与施瓦茨中国有限公司 产品支持部

如果该仪表支持你所要使用的 CMWrun 功能的 Lincense,则可以使用 CMWrun 进行测试。 设置完毕之后,重启 CMWrun.

如果 CMW 中没有支持 CMWrun 的 Lincense,则 CMWrun 界面中 Tests 处的功能模块为灰色不可用状态,如 下图所示:

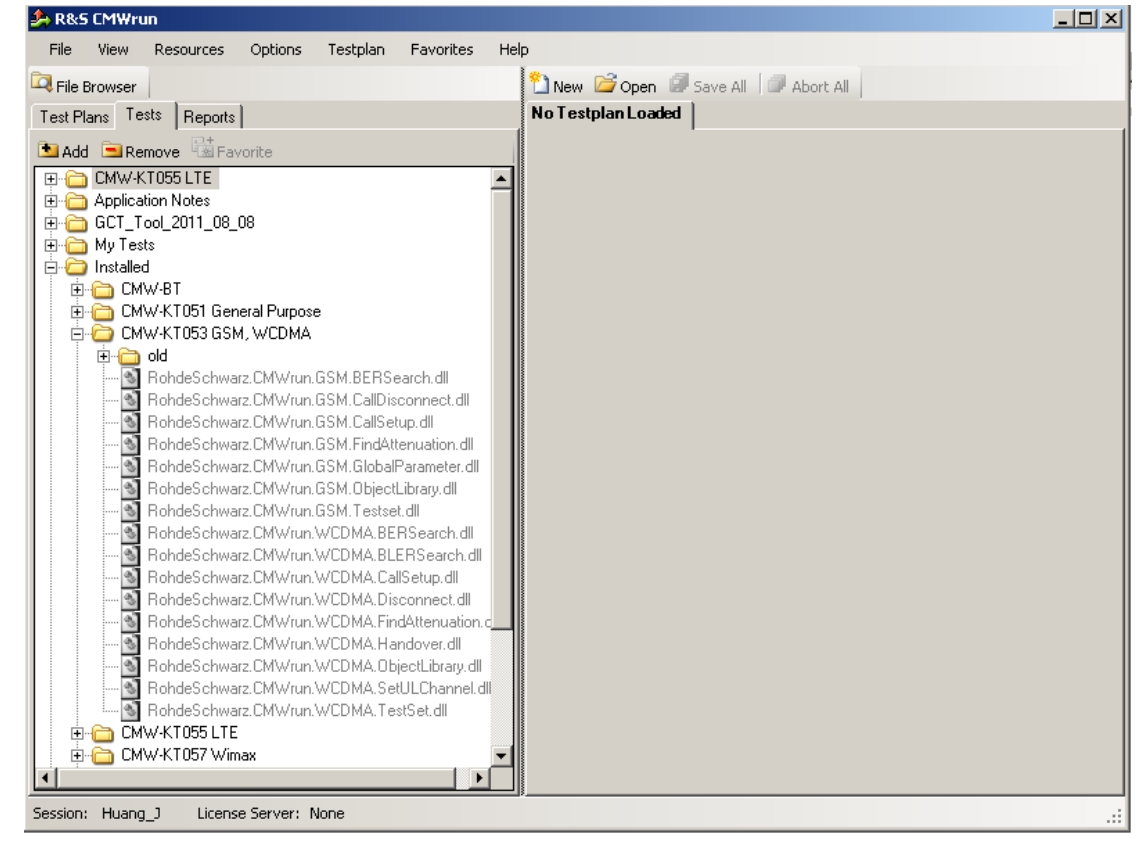

否则,则 CMWrun 界面中 Tests 处的功能模块为可用状态,如下图所示:

10

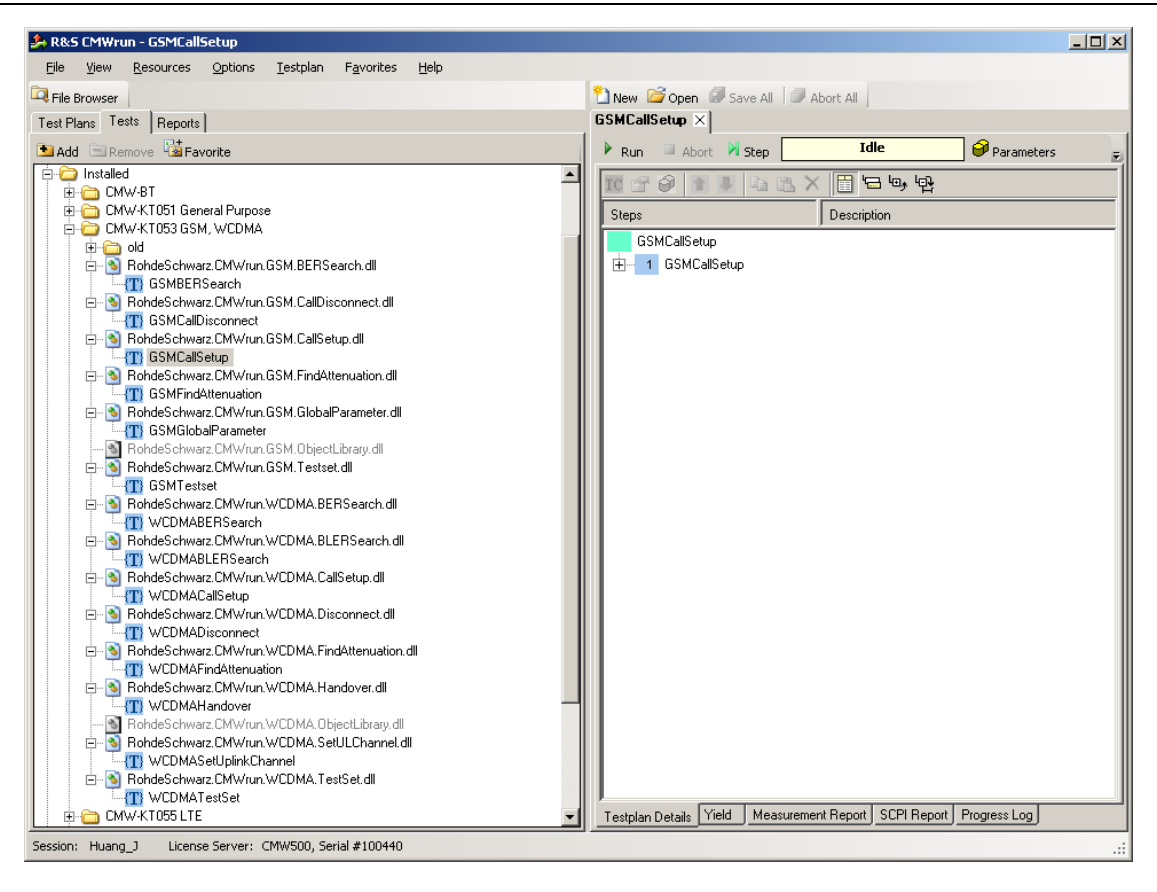

#### 1.3 运行测试

用户可以选择示例的 TestPlan 进行测试,也可以自己编辑 TestPlan.双击已经存在的 TestPlan,然后用户可以 看到该 TestPlan 被加载,点击 "Run"即可执行该 TestPlan 的测试,如下图所示:

| R&S CMWrun - gprs_900_testset_2011-12-05_16-10-20                                                                                                  | 0_343.rsmrp                                                                                                    |                        |                        |                 |      |         | _8× |
|----------------------------------------------------------------------------------------------------|----------------------------------------------------------------------------------------------------|------------------------|------------------------|-----------------|------|---------|-----|
| Ele View Resources Options Testplan Favorites                                                                                                    | Heb                                                                                                    |                        |                        |                 |      |         |     |
| File Browser                                                                                                    | New 🥁 Open 🖼 Save All 💷 Abort All                                                                                                    |                        |                        |                 |      |         |     |
| est Plans   Tests   DUTs   Reports                                                                                                    | GPRS_900_TestSet.nstp × GSM_900_TestSet.nstp * × gprs_900_testset_2011-12-05_16-10-20_343.rsmp ×                                          |                        |                        |                 |      |         |     |
| Add Remove                                                                                                    | ← Back → Forward V Filter • M -> PDF -> XML -> CSV -> TXT I Print                                                                         |                        |                        |                 |      |         |     |
| e- 🚞 My Test Plans                                                                                                    |                                                                                                    |                        |                        |                 |      |         |     |
| E C Application Notes                                                                                                    |                                                                                                    |                        |                        |                 |      |         |     |
| E WCDMA                                                                                                    | Base Station is onl                                                                                                    |                        |                        |                 |      |         |     |
|                                                                                                    | COM Call Sature Bauer On Mahila Dialamus                                                                                                  |                        |                        |                 |      |         |     |
| E CDMA2000                                                                                                    | Gow Can Setup. Fower Of Mobile Dialogue                                                                                                   |                        |                        |                 |      |         |     |
| 🕀 🦳 General Purpose                                                                                                    | GSM Call Setup: Registration Process                                                                                                    |                        |                        |                 |      |         |     |
| 🖻 😂 GSM                                                                                                    | oon our ooup ogion and                                                                                                    |                        |                        |                 |      |         |     |
| EGPRS_1800_BLER_vs_CH.mtp                                                                                                    | Registration Process                                                                                                    |                        | Timeout                | Elapsed Time    | Unit | Status  |     |
| GPBS_1800_TestSet_ATcmdDemo.rstp                                                                                                    | DUT is registered                                                                                                    |                        | 60                     | 23              | S    | Passed  |     |
| GPRS 900 TextSet.rstp<br>GPRS 900_TextSet_ATcmdDemo.rstp<br>GSM 1900_CharaeScan.rstp                                                               | GSM Call Setup: DUT Info                                                                                                    |                        |                        |                 |      |         |     |
| SSM_1800_Testee(VsPCL.rstp                                                                                                    | DUT Info                                                                                                    | Lower Limit            | Upper Limit            | Measured        | Unit | Status  | ٦ - |
| GSM_1800_TestSet_ATcmdDemo.rstp                                                                                                    | IMSI                                                                                                    |                        |                        | 1012345678901   |      | Passed  | 1 📕 |
| - A GSM_900_ChannelScan.rstp                                                                                                    | INE                                                                                                    | ***                    |                        | 357939040057968 |      | Passed  |     |
| → SSM_9000_TestSet.rtp     → SSM_FindAttenuation_ntp     GSM_FindAttenuation_AT cmd.rstp     GSM_FindAttenuation_AT cmd.rstp     UTB     Utilities | no. Idla for GSM with tec 35793904 on CMW or local Folder: C\Documenta and SettingsAll UserdApplication D<br>GSM Call Setup: Call Process | ata0Rohde-SchwarzhCMWr | uni1.7.6.39/TAC_DBRF_C | abiel           |      |         |     |
| III 🗁 WCDMA                                                                                                    | Call Process                                                                                                    |                        | Timeout                | Flapsed Time    | Unit | Status  | ٦ 🗌 |
| E Consisten                                                                                                    | GPRS: Call to Mobile                                                                                                    |                        | 30                     | 2               | s    | Passed  | 1   |
|                                                                                                    | GSM Testset: TX and RX Tests                                                                                                    | Lawer Limit            | Unnor Limit            | Mosturad        | Unit | Statue  | -   |
|                                                                                                    | Power @ GSM 900, Channel 70, Gamma 13, DL Level -60.00 dBm, Measure slot 3                                                                | Lower Link             | opper Linix            | measureu        | onin | oratus  | -   |
|                                                                                                    | Average Power 10 frames                                                                                                    | 10                     | 16                     | 10.41           | dBm  | Passed  | 1   |
|                                                                                                    | Peak Power 10 frames                                                                                                    | 10                     | 16                     | 10.59           | dBm  | Passed  |     |
|                                                                                                    | Template Match 10 frames                                                                                                    |                        | 0                      | 0.00            | %    | Passed  |     |
|                                                                                                    | Timing Error 10 frames                                                                                                    | -10                    | 10                     | -0.07           | Sym  | Passed  |     |
|                                                                                                    | Test Item                                                                                                    | Lower Limit            | Upper Limit            | Measured        | Unit | Status  | ٦ ( |
|                                                                                                    | Modulation @ GSM 900, Channel 70, Gamma 13, DL Level -60.00 dBm, Measure slot 3                                                           |                        |                        |                 |      |         |     |
|                                                                                                    | Phase Error RMS 10 trames                                                                                                    | -5                     | 5                      | 0.98            | •    | Passed  |     |
|                                                                                                    | Phase Error Peak 10 frames                                                                                                    | -20                    | 20                     | 3.07            |      | Passed  |     |
|                                                                                                    | IQ Origin Offset 10 frames                                                                                                    |                        | -30                    | -55.45          | dBc  | Passed  |     |
|                                                                                                    | N Inivitaire 70 agrings                                                                                                    |                        | -30                    | -58.23          | 0B   | r assed | 1.× |
|                                                                                                    |                                                                                                    |                        |                        |                 |      |         |     |

#### 1.4 结果查看

测试完之后,用户在窗口中可以看到测试报告及数据。

用户可以通过点击工具栏的 "->PDF", "->XML", "->CSV" 把测试报告转成 PDF、XML 以及 CSV 文件。 测试之后的数据可以通过 Reports 页面进行查看:

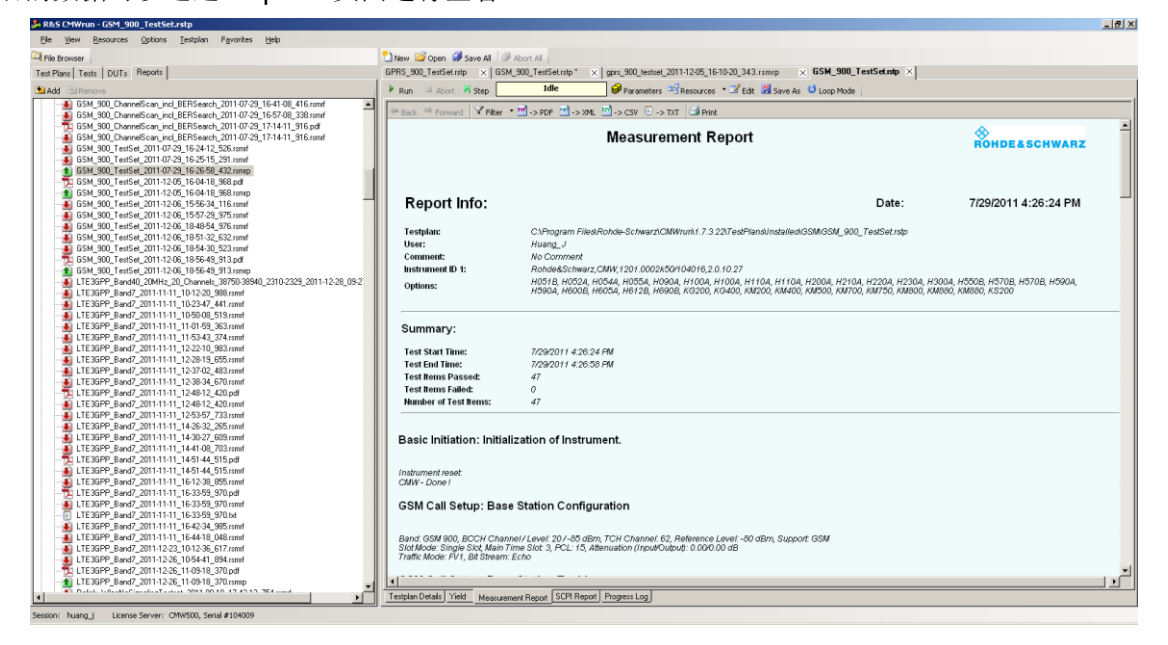

#### 2 常用功能介绍

#### 2.1 控制接口

14

CMW 主要有三种控制方式来控制仪表: GPIB, LAN, USB, 如下图所示:

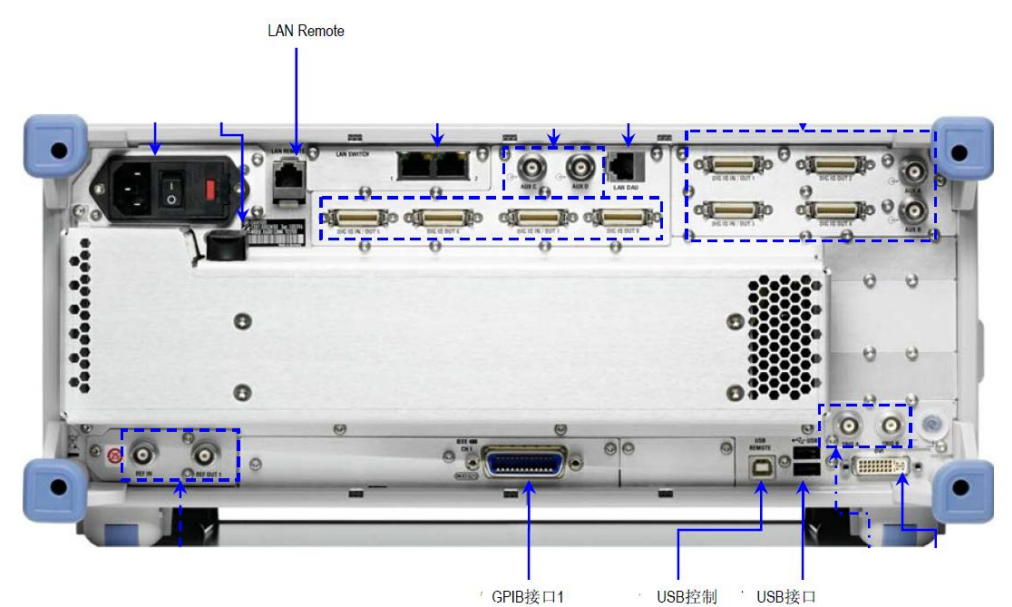

CMWrun 中同样提供相应的控制方式,用户在设置可通过菜单: "Resources->SCPI Connections...",进入 "Resource Name Composer"中进行设置。如下图所示:

| Resource Name Composer                                         |                                                   | ×                                    |
|----------------------------------------------------------------|---------------------------------------------------|--------------------------------------|
| Alias                                                          | Remote Interface Assist<br>VISA: National Instrum | ant<br>nents; V5.0.3f0               |
| Resource Name<br>TCPIP0::192.168.162.63::INSTR                 | Interface Type:<br>Board No.                      | VXI11 (Network)<br>GPIB<br>USB       |
| < Assistant       Timeout (ms)       [5000       OK     Cancel |                                                   | Serial<br>Socket (Network)<br>Select |

#### 2.2 衰减设置

CMWrun 通用模块中提供"AttenuationTables"的衰减设置组件可以设置仪表的衰减值,如下图所示。

| File View Resources Options Testolan Favorites Help                                                                                                    |                                                             |                                                   |
|----------------------------------------------------------------------------------------------------|-------------------------------------------------------------|---------------------------------------------------|
| 2 File Browser                                                                                                    | New Cone Save Al Abort Al                                   |                                                   |
| Test Plans Tests DUTs Reports                                                                                                    | GPRS_900_TestSet.rstp × GSM_900_TestSet.rstp ×              |                                                   |
| Add Remove Favorite                                                                                                    | 🕨 Run 💷 Abort 🕅 Step 🛛 Idle 🥪 Param                         | neters 🖙 Resources 🔹 🗹 Edit 📓 Save As 🕴 Loop Mode |
| Constant Note     Constant Section 2015 Section 2015 | Tenglan Databi Viet Messammer Report SCP Report Progress La | 2                                                 |

主要提供三种方式:

- 1) 设置常量
- 2) 设置为本机中衰减表格文件
- 3) 设置为 CMW 中衰减表格文件

如下图所示:

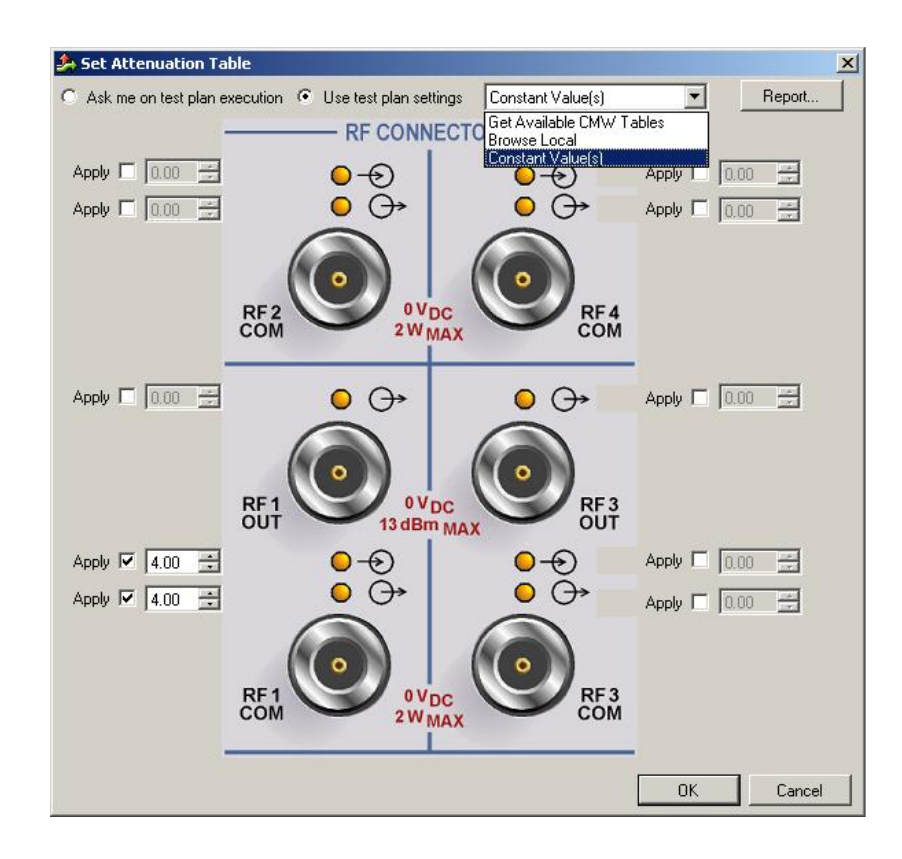

#### 2.3 密钥使用

CMWrun 提供两种密钥使用方式,一种是安装在 CMW 中的,一种将其安装于 Smart Card 中,如下图所示。

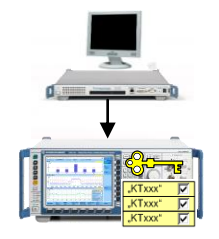

16

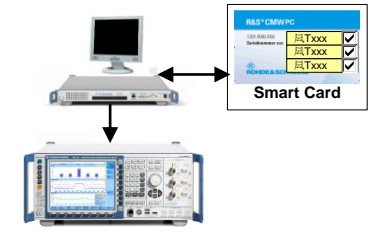

用户可以根据当前自己的使用方式在 CMW run 软件中进行设置,如在菜单"Options->License Keys->Remote Device...",如下图所示:

| 🍰 R&S CMWrun                        |                   |                  |    |                       |   |
|-------------------------------------|-------------------|------------------|----|-----------------------|---|
| <u>File V</u> iew <u>R</u> esources | Options           | <u>T</u> estplan | Fġ | avorites <u>H</u> elp |   |
| 🛱 File Browser                      | <u>B</u> eh       | avior            | ۲  |                       | 1 |
| Test Plans   Tests   Reports        | <u>D</u> eb       | ug               | •  |                       | Ĩ |
| Add Remove                          | Lice              | nse <u>K</u> eys | ×  | Smart Card            |   |
|                                     | <u>S</u> ec       | urity            | ×  | Remote Device         |   |
| 🗄 🛅 Application Notes               | <u>H</u> ot       | keys             |    |                       | Ē |
| 📋 🕀 🛅 My Test Plans 👘               | 🗄 🗁 My Test Plans |                  |    |                       |   |
| 🗐 🕀 🛅 GCT_Wimax                     |                   |                  |    |                       |   |
| 🗄 🛅 Installed                       |                   |                  |    |                       |   |
| 🗄 🛅 Desktop                         |                   |                  |    |                       |   |
|                                     |                   |                  |    |                       |   |

#### 2.4 运行控制

CMWrun 提供运行控制的功能能够协助客户调试测试中发现的问题。主要提供"Run","Pause","Abort", "Step"几种功能,如果用户在测试某一项的时候出错,可以执行"Pause"进行调试,然后再进行下一步的 测试。

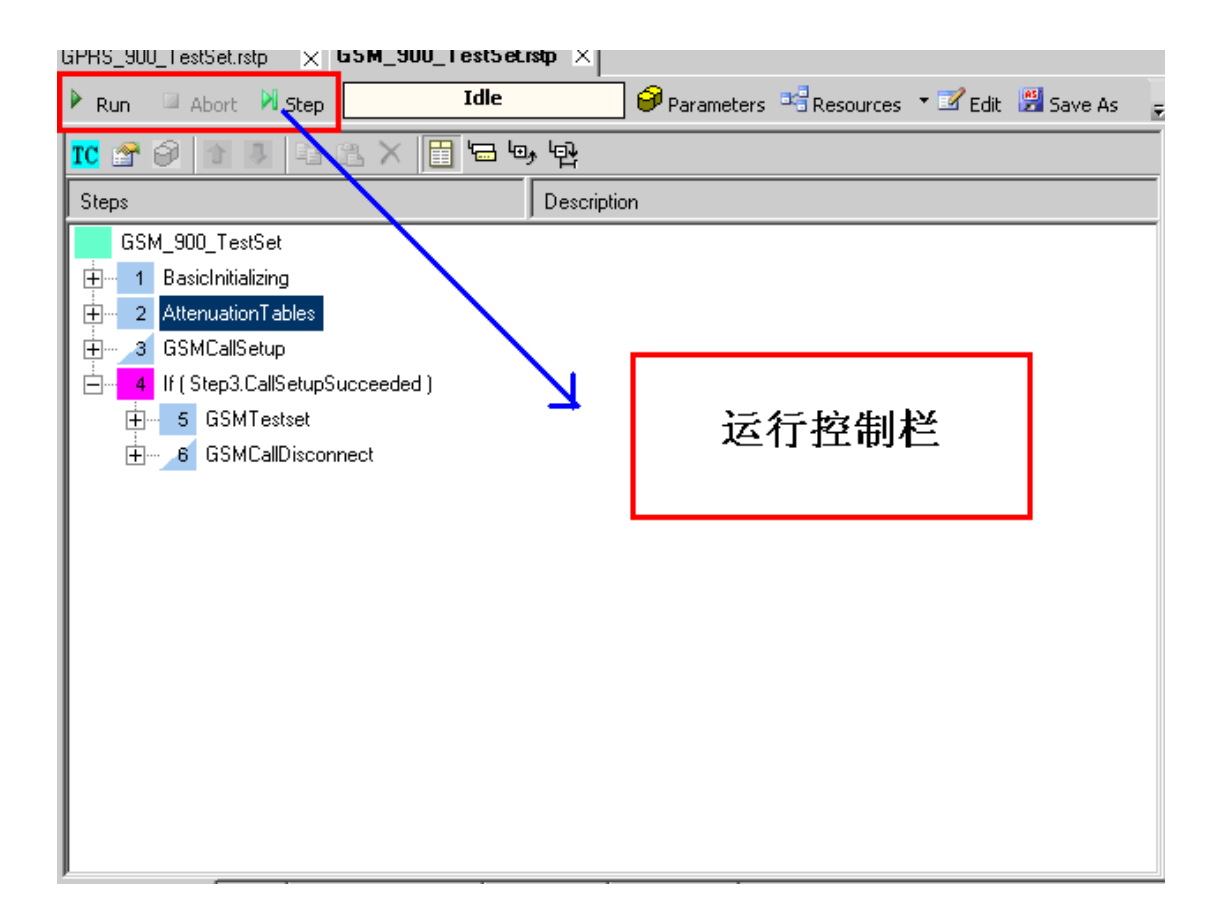

#### 2.5 编辑脚本

18

用户可以根据自己的需要对测试脚本进行编辑,可以通过点击工具栏中的"Edit"按钮进行操作,如下图所示:

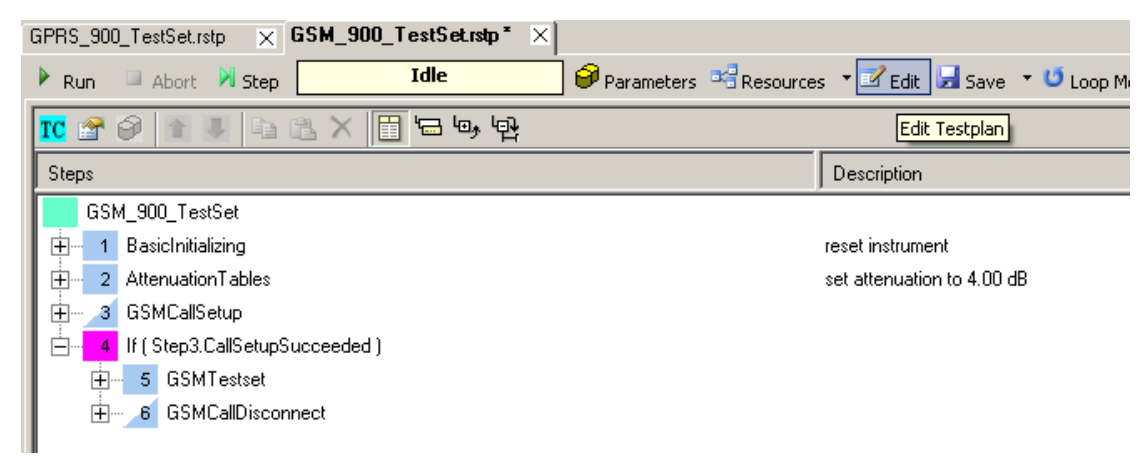

点击 "Edit" 按钮之后, 会弹出对话框供用户对测试脚本进行编辑, 如下图所示:

| A R&S CMWrun - Edit C:\Program Files\Rohde-Schwarz\CMWrur                                                                                                    | \1.7.6.33\TestPlans\Installed\G5M\G5M                                                                                                    | _900_TestSet.rstp                              |
|----------------------------------------------------------------------------------------------------|----------------------------------------------------------------------------------------------------|------------------------------------------------|
| Test Plans Tests Commands                                                                                                    | 🔽 🔗 🤗 🔹 🥾 🗡 🧮                                                                                                    | = ७, 법                                         |
| Add Remove B Favorite                                                                                                    | Steps                                                                                                    | Description                                    |
| CMW-KT053 GSM, WCDMA     Gold     Gold | GSM_900_TestSet<br>Global input param<br>Global input param<br>Global singt<br>Global Strup<br>GSMCallSetup<br>GSMCallSetupSucceeded )<br>GSMTestset<br>GSMCallDisconnect | reset instrument<br>set attenuation to 4.00 dB |
| Item Description                                                                                                    | Step Description                                                                                                    |                                                |
| Vrag items to the test plan structure on the right<br>No description available                                                                                                    | Uhange<br>Description:                                                                                                    |                                                |
| Show Descriptions                                                                                                    |                                                                                                    | <u>D</u> k <u>C</u> ancel                      |

用户可以移动测试项目的位置,也可以增加或者删除测试项目。 下面以 GSM 为例,测试流程中主要有两种结构:条件和循环,如下图所示:

#### **罗德与施瓦茨中国有限公司**产品支持部

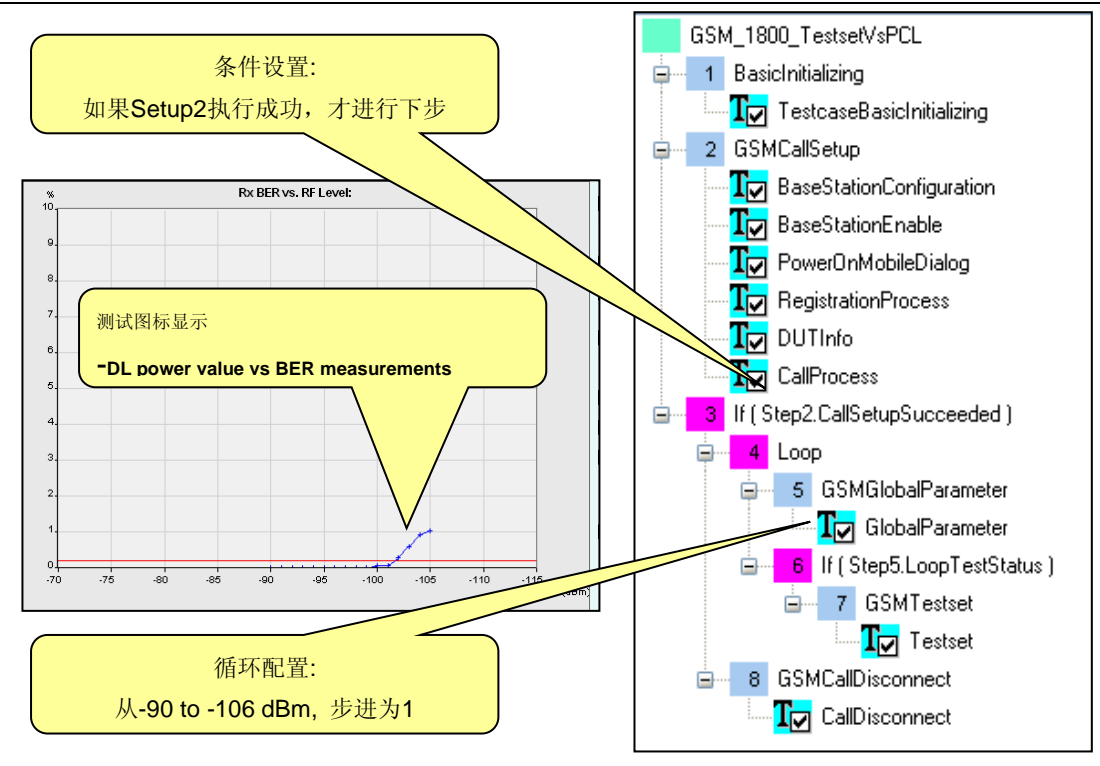

#### 2.6 历史数据查询

20

测试后的数据会自动保存至 My Documents 路径下"CMWrun Files"中如下图所示:

| Name 🔻                   | Size Type | Date |
|--------------------------|-----------|------|
| 🗀 My Test Plans          | Folder    | 2011 |
| 🚞 My SCPI Reports        | Folder    | 2011 |
| C My Measurement Reports | Folder    | 2011 |
|                          | Folder    | 2011 |

其中"My SCPI Reports"下面存放的是 SCPI 执行记录。

其中 "My Measurement Reports"下面存放的是执行测试报告记录。 用户同样可以在 CMWrun 中查询到这些记录部分,如下图所示:

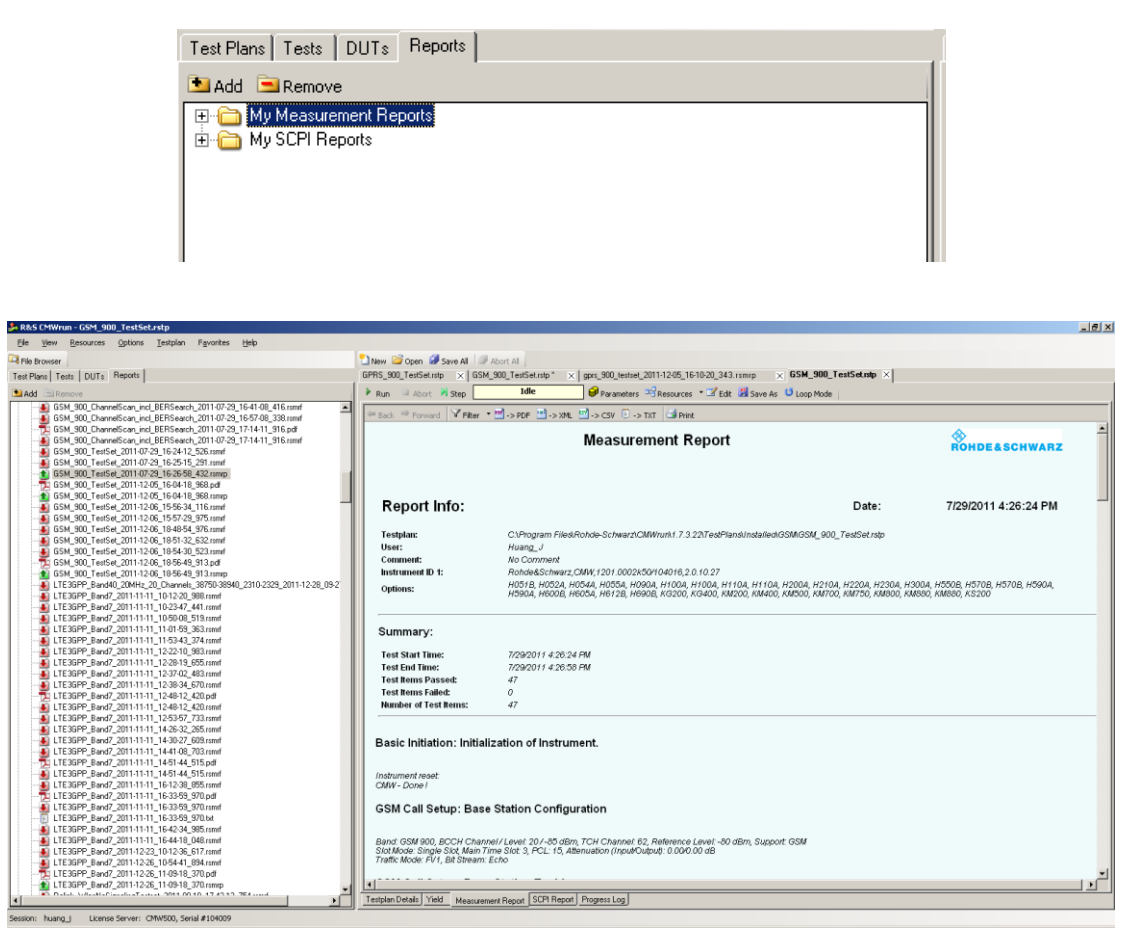

其中绿色图标的文件表示测试成功, 红色的表明测试过程中出现问题, 结果文件以测试项目及时间命名。

#### 2.7 参考数据编程

21

通过使用 CMW 我们可以快速得到测试结果,同时也可以得到测试需要执行的 SCPI 命令,利用这些命令 我们也可以帮助用户在自己的平台中快速编程,实现相应的测试功能。如下图显示的是 GSM 测试时使用的 SCPI 命令过程:

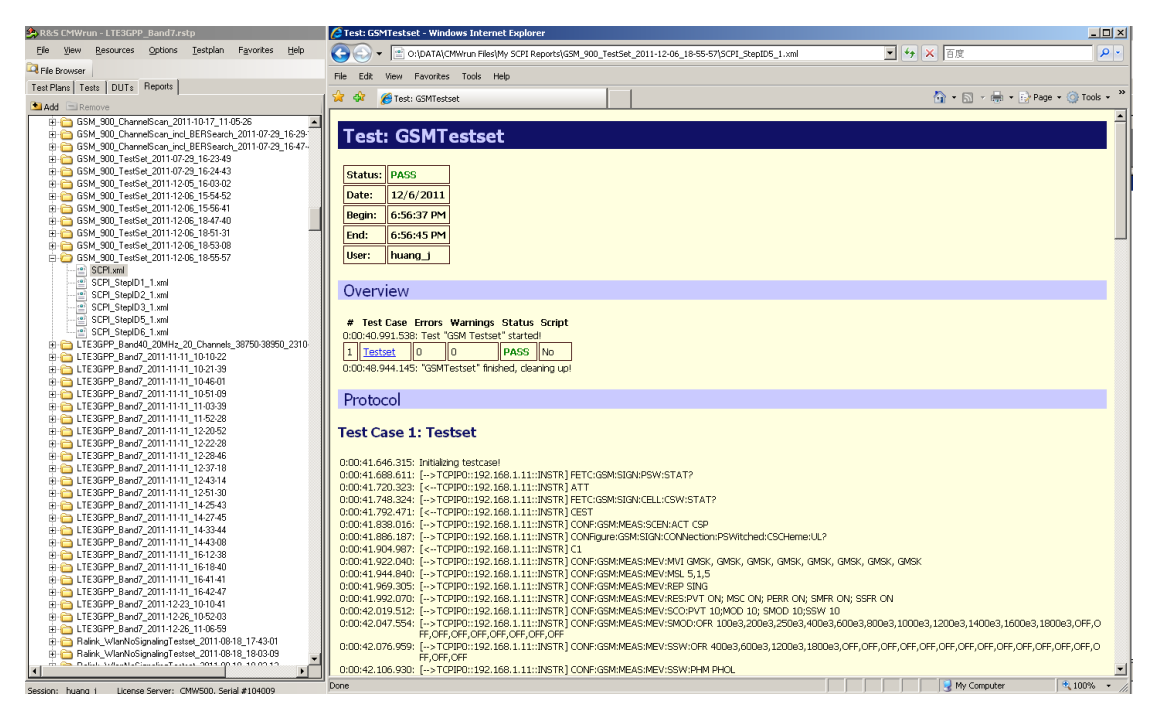

#### 2.8 终端自动开关

CMWrun 默认手动对终端进行开启与断电,通过对话框提示终端断掉和开启。如果要进行挂机测试,就需要自动对终端上电和断电,有一下几种方式:外部电源,AT 命令和用户自定义方式。

#### 2.8.1 外部电源

22

选择外部电源: 右键点击用例的"Property", 点击"DUT Power Cycles",选择 Automation 方式为"External Power Supply", 如下图所示。

| Steps Steps Steps Steps                                                                                                    | ? ×                                                                                                    |
|----------------------------------------------------------------------------------------------------|----------------------------------------------------------------------------------------------------|
| Steps       LTE 3GPP TS36.521 Configuration         LTE       DUT Power Cycles         Power Cycles       Power Cycles         DUT Supports RRCReconfiguration for SIB change (LTE FW >=3.0.30)         Keep RRC Connection (LTE FW >= 2.1.30)         Frequency Change       Power Cycle         Derating Band Change       Power Cycle         BandWidth Change       Power Cycle         Automation       External Power Supply         External Power Supply       Instrument         Voltage Setup Command       VULT 4.0         Current Setup Command       CURR 3.0         Output UFF Command       OUTP OFF         Power up delay [ms]:       5000 | P       6 Transmitter Characteristics         G       6 Transmitter Characteristics         G       6.2.2 UE Maximum Output Power         G       6.2.3 Maximum Power Reduction (         G       6.2.4 Additional Maximum Power Reduction (         G       6.2.4 Additional Maximum Power F         G       6.2.5 Configured UE Transmitted C         G       6.3.2 Minimum Output Power         G       6.3.2 Minimum Output Power         G       6.3.4 <i>I Genesal ON/OFF lime Mask</i> G       6.3.4.2 SRS Time Mask         G       6.3.5.1 Power Control Absolute Po         G       6.3.5.2 Power Control Relative Por         G       6.3.5.3 PUSCH Aggregate Power         G       6.3.5.3 PUSCH Aggregate Power         G       6.5.1 Frequency Error         G       6.5.2 I PUSCH EVM (Error Vector         G       6.5.2.1 A PUSCH EVM with Exclus         G       6.5.2.3 PUSCH In-Band Emissions         G       6.5.2.3 PUSCH In-Band Emissions         G       6.5.2.3 PUSCH In-Band Emissions         G       6.5.2.3 PUSCH In-Band Emissions         G       6.5.2.4 EVM Equalizer Spectrum F         G       6.6.1 Cocupied Bandwidth         G       6.6.2.1 Spectrum Emission Mask |
| Select Remote Connection                                                                                                    | DUT Power Cycles                                                                                                    |
| < Default >           LocalHost@TCPIP0::127.0.0.1::INSTR           DMW270-######@TCPIP::CMW27075-#######:inst0::INSTR           CMW280-######@TCPIP::CMW28025-#######:inst0::INSTR           CMW500-129889@TCPIP::CMW50050-129889::inst0::INSTR                                                                                                    | OK Cancel                                                                                                    |

设置外部电源的端口:点 Instrument,在弹出的对话框中选择已经设置的外部电源;外部电源的 GPIB 地址在 Test Plan->SCPI Connections 中添加,如下图所示。

| D       Alias       Resource Name       Timeout         CMW280-######       TCPIP::CMW28025-#######::in       20000         CMW500-129889       TCPIP::CMW50050-129889::inst       20000         Power Supply       GPIB0::22::0::INSTR       10000         Reporting       Break test after       10       successive timeouts         Demo Mode | SCPI Connections This test plan uses the "Global" To add "Test Plan Specific" settin Globals | SCPI Connections settings.<br>ngs click Create Specific Setting                                                          | 8                         |
|----------------------------------------------------------------------------------------------------|----------------------------------------------------------------------------------------------|----------------------------------------------------------------------------------------------------|---------------------------|
| Reporting     Break test after     10     successive timeouts       Demo Mode                                                                                                    | D         Alias           CMW280-#######           CMW500-129889           Power Supply      | Resource Name           TCPIP::CMW28025-#######::in           TCPIP::CMW50050-129889::inst           GPIB0::22::0::INSTR | Timeout     ▲       20000 |
|                                                                                                    | Reporting     Demo Mode     Add     Delete     C                                             | Break test after 10                                                                                                    | successive timeouts       |

设置电源的参数:在电源的设置有电源供电电压及开关命令。

#### 2.8.2 AT 命令

选择 AT 命令:选择 AT 命令方式后,可以输入终端开关机的 AT 命令。

| DUT Power Cycles      | s                          | ×                                                |
|-----------------------|----------------------------|--------------------------------------------------|
| Power Cycles          |                            |                                                  |
| DUT Supports RRCRe    | econfiguration for SIB cha | nge (LTE FW >=3.0.30)                            |
| 🔽 Keep RRC Connection | n ( LTE FW >= 2.1.30)      |                                                  |
| Frequency Change      | Power Cycle 💌              | (Blind Handover and                              |
| Operating Band Change | Power Cycle 💌              | Frequency Redirection<br>are only supported from |
| BandWidth Change      | Power Cycle 💌              | LTE Firmware 2.1.30 )                            |
| Automation            |                            |                                                  |
| Automation AT         | Modem Commands             | <b>•</b>                                         |
| AT Modem Commands     |                            |                                                  |
| RF OFF Command        | AT+CFUN=0                  |                                                  |
| Wait after OFF [ms]   | 1000 🔅                     |                                                  |
| RF ON Command         | AT+CFUN=1                  |                                                  |
|                       |                            |                                                  |
|                       |                            |                                                  |
|                       |                            |                                                  |
|                       |                            |                                                  |
|                       |                            | ОК                                               |

| T poin. 在 Resources->Senai Poin 中反直 AT Poin |                                   |  |  |
|---------------------------------------------|-----------------------------------|--|--|
| 🍰 Serial Port                               | ×                                 |  |  |
| Globals                                     |                                   |  |  |
| Port                                        | Parameter                         |  |  |
| Port COM1                                   | Databits 8                        |  |  |
| Open on Test Plan Run 🔽                     | Parity None 💌                     |  |  |
| Initialization Latency None 💌               | Stopbits One                      |  |  |
|                                             | Handshake RequestToSend 💌         |  |  |
| Error Handling None                         | Baudrate 9600 💌                   |  |  |
| Reporting 🔽                                 |                                   |  |  |
| Demo Mode 🗖                                 | Term. Char. \r\n                  |  |  |
| Timeout                                     | Use Default Codepage:             |  |  |
| Enable 🔽                                    | (936) Chinese Simplified (GB2312) |  |  |
| Timeout [ms]                                | CP1252_Windows                    |  |  |
|                                             | OK Cancel                         |  |  |

## **罗德与施瓦茨中国有限公司** 产品支持部 选择 AT port: 在 Resources->Serial Port 中设置 AT Port

1.3 用户自定义方式

选择自定义方式可以使用自定义的电源,AT 命令的工程来控制终端的开关。

0

| DL                                                                  | JT Power Cy                                                                                                    | /cles                                                  | ×       |
|---------------------------------------------------------------------|----------------------------------------------------------------------------------------------------|--------------------------------------------------------|---------|
| Г                                                                   | Power Cycles                                                                                                    |                                                        |         |
|                                                                     | 🔽 DUT Supports F                                                                                                    | RCReconfiguration for SIB change (LTE FW >=3.0.30)     |         |
|                                                                     | 🔲 Keep RRC Conr                                                                                                    | nection ( LTE FW >= 2.1.30)                            |         |
|                                                                     | Frequency Change                                                                                                    | Redirection  (Blind Handover and Frequency Redirection |         |
|                                                                     | Operating Band Cha<br>Devolution Changes                                                                                                    | ange Redirection are only supported from               |         |
|                                                                     | Automation                                                                                                    | Hedirection                                            |         |
| (                                                                   | Automation                                                                                                    | Customized Lest Disc                                   |         |
| l l                                                                 | Automation                                                                                                    |                                                        |         |
|                                                                     | Customized Testpla                                                                                                    | n for Power Cycle                                      |         |
|                                                                     | RF OFF Testplan                                                                                                    | Browse                                                 |         |
|                                                                     | 0:\DATA\CMWru                                                                                                    | n Files\My Test Plans\power_off.rstp                   |         |
|                                                                     |                                                                                                    |                                                        |         |
|                                                                     | RF ON Testplan                                                                                                    | Browse                                                 |         |
|                                                                     | 0:\DATA\CMWru                                                                                                    | n Files\My Test Plans\power_on.rstp                    |         |
|                                                                     |                                                                                                    |                                                        |         |
|                                                                     |                                                                                                    |                                                        |         |
|                                                                     |                                                                                                    |                                                        |         |
|                                                                     |                                                                                                    |                                                        |         |
|                                                                     |                                                                                                    | ОК                                                     |         |
| Den                                                                 |                                                                                                    | OK                                                     | ?×      |
| D <b>en</b><br>Look in:                                             | Dinstalled                                                                                                    | ок<br>💽 🎯 🎾 🔛                                          | ?×<br>• |
| Den<br>Look in:                                                     | Installed                                                                                                    | ок<br>💽 🕝 🌶 📂 🖽                                        | ?×<br>∙ |
| Den<br>Look in:<br>Installed                                        | Installed<br>1xEVDO<br>CDMA2000<br>General Purp                                                                                                    | OK<br>(C) (D) (C) (C) (C) (C) (C) (C) (C) (C) (C) (C   | ?×<br>▼ |
| Den<br>Look in:<br>Installed                                        | Installed<br>1xEVDO<br>CDMA2000<br>General Purp<br>GSM<br>InterRAT                                                                                                    | OK<br>③ 🌶 📂 🛄                                          | <br>₹   |
| Den<br>Look in:<br>Installed                                        | Installed<br>IxEVDO<br>CDMA2000<br>General Purp<br>GSM<br>InterRAT<br>LTE                                                                                                    | <br>С 🏂 🕞 🔜<br>роse                                    |         |
| Den<br>Look in:<br>Installed<br>Installed                           | Installed<br>IxEVDO<br>CDMA2000<br>General Purp<br>GSM<br>InterRAT<br>LTE<br>Utilities<br>WCDMA                                                                                                    | <br>С 🏂 📂 🛄<br>bose                                    |         |
| Den<br>Look in:<br>Installed<br>Installed                           | Installed<br>IxEVDO<br>CDMA2000<br>General Purp<br>GSM<br>InterRAT<br>LTE<br>Utilities<br>WCDMA<br>Wimax                                                                                                    | OK                                                     |         |
| Den<br>Look in:<br>Installed<br>Installed<br>Installed              | Installed<br>IXEVDO<br>CDMA2000<br>General Purp<br>GSM<br>InterRAT<br>LTE<br>Utilities<br>WCDMA<br>Wimax<br>WLAN<br>LTE3GPP Ba                                                                                                    | oK<br>I I I I I I I I I I I I I I I I I I I            |         |
| Den<br>Look in:<br>Installed<br>Installed<br>Installed              | Installed<br>IXEVDO<br>CDMA2000<br>General Purp<br>GSM<br>InterRAT<br>LTE<br>Utilities<br>WCDMA<br>Wimax<br>WLAN<br>LTE3GPP_Ba<br>power_off.rs                                                                                                    | oK                                                     |         |
| Den<br>Look in:<br>Installed<br>Installed<br>Installed<br>Installed | Installed<br>IxEVDO<br>CDMA2000<br>General Purp<br>GSM<br>InterRAT<br>LTE<br>Utilities<br>WCDMA<br>Wimax<br>WLAN<br>LTE3GPP_Bat<br>power_off.rs                                                                                                    | ок<br>I I I I I I I I I I I I I I I I I I I            |         |
| Den<br>Look in:<br>Installed<br>Installed<br>Installed              | Installed<br>Installed<br>InterNAT<br>SGM<br>InterRAT<br>InterRAT<br>Utilities<br>WCDMA<br>Wimax<br>WLAN<br>LTE3GPP_Bat<br>power_off.rs<br>power_on.rs                                                                                                    | ок<br>Ind7.rstp<br>tp                                  | · · ·   |
| Den<br>Look in:<br>Installed<br>Installed<br>Installed<br>Installed | Installed<br>IxEVDO<br>CDMA2000<br>General Purp<br>GSM<br>InterRAT<br>LTE<br>Utilities<br>WCDMA<br>Wimax<br>WLAN<br>LTE3GPP_Ba<br>power_off.rs<br>power_on.rs                                                                                                    | ose<br>nd7.rstp<br>tp<br>tp                            | · · ·   |
| Den<br>Look in:<br>Installed<br>Installed<br>Installed<br>Installed | <ul> <li>Installed</li> <li>1xEVDO</li> <li>CDMA2000</li> <li>General Purp</li> <li>GSM</li> <li>InterRAT</li> <li>LTE</li> <li>Utilities</li> <li>WCDMA</li> <li>Wimax</li> <li>WLAN</li> <li>LTE3GPP_Bat</li> <li>power_off.rs</li> <li>power_on.rs</li> </ul> | oose<br>nd7.rstp<br>tp<br>power_on.rstp ↓              | ·<br>·  |

被调用的工程可以自定义方式实现,下图是命令控制电源的 Power\_on.rstp.

| wwwer_on.rstp × LTE_3GPP_Band22.rstp × |                                                                                                    |                            |                       |             |            |
|----------------------------------------|----------------------------------------------------------------------------------------------------|----------------------------|-----------------------|-------------|------------|
| 🕨 Run 💷 Abort 🕅 Step                   | Idle                                                                                                    | 🥑 Parameters 📑 Resourc     | es 🔹 🗹 Edit 🔡 Save As | ೮ Loop Mode |            |
| TC 🕈 🖗 🗈 🗏 🗅 🖻                         | ւ 🗙 🔚 🖙 եր                                                                                              |                            |                       |             | 0.8 kb     |
| Steps                                  | Send SCPI Comm                                                                                          | and                        |                       |             | ×          |
| Steps                                  | Send SCPI Comm<br>Settings<br>Instrument: TCPIP::CMW<br>SCPI Command List:<br>VOLT \$voltage<br>OUTP ON | 50050-101581::INSTR        |                       |             | Instrument |
|                                        |                                                                                                    |                            |                       |             | -          |
|                                        | Check Errors                                                                                            | Hide in Measurement Report |                       |             |            |

#### 2.9 双信令并行测试

CMW500 可以支持双信令的测试,在 CMWrun 中也实现了选择子仪表的设置,不同的工程可以设置采用某一个子仪表测试,如果两个工程同时运行就可以实现双信令同时测试。

步骤 1 点 Test Plan->CMW Instrument->Create Specific Settings 添加测试用例中 sub instrument 设置。 步骤 2 设置 sub instrument.

| 🍰 CMW Instrument                                                                                                    | X  |
|----------------------------------------------------------------------------------------------------|----|
| This test plan uses <u>"Test Plan Specific"</u> CMW Instrument<br>settings<br>To use "Global" setings click Remove Specific Settings                                                                     |    |
| Globals LTE3GPP_Band7.rstp                                                                                                    |    |
| RF Connector Toggle Service<br>Enable<br>Toggles the RF IN/OUT Connectors on subsequent test plan runs.<br>CMW Subinstruments<br>2<br>More than one subinstrument requires symmetric hardware equipment. |    |
| OK Canc                                                                                                    | əl |

采用同样的方法设置打开另一工程,设置另一个 Subinstruments。两个工程就可以同时运行了。

#### 2.10 CMWrun 选件功能

| 选件                                              | 功能                                   |
|-------------------------------------------------|--------------------------------------|
| CMW-KT050 CMWrun Suit Signaling Basic           | 包括各种信令制式的呼叫建立和基本测试                   |
| CMW-KT051 CMWrun General Purpose                | 包括所有制式的 E2E 应用测试功能                   |
| CMW-KT054 CMWrun TD-SCDMA                       | 包括 TD-SCDMA 制式射频测试功能                 |
| CMW-KT055 CMWrun LTE FDD and TDD                | 包括 LTE FDD and TDD 制式射频测试功能          |
| CMW-KT057 CMWrun WiMAX WLAN and BT              | 包括 WiMAX WLAN and BT 的射频测试功能         |
| CMW-KT058 CMWrun CDMA2000 1xRTT/1xEV-DO         | 包括 CDMA2000 1xRTT/1xEV-DO 的射频测试功能    |
| CMW-KT100 CMWrun LTE MIMO Performance           | 包括 Fading 条件下 LTE 的性能测试(AMU200 可选)   |
| CMW-KT105 CMWrun Video distortion analysis with | 包括 LTE 制式 Smart Phone 传输 Video 的性能分析 |
| VTE                                             | (需要 R&S VTE)                         |